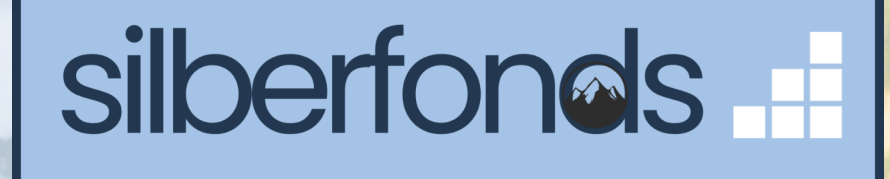

## Schritt-für-Schritt-Anleitung So zeichnen Sie unseren **PI Physical Silver Fund** bei comdirect

comdirect

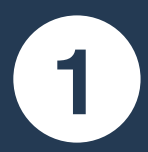

Führen Sie den Login bei comdirect durch. Klicken Sie auf den Menüpunkt "**Order**" und wählen Sie anschließend die Option "**Order erstellen**" aus.

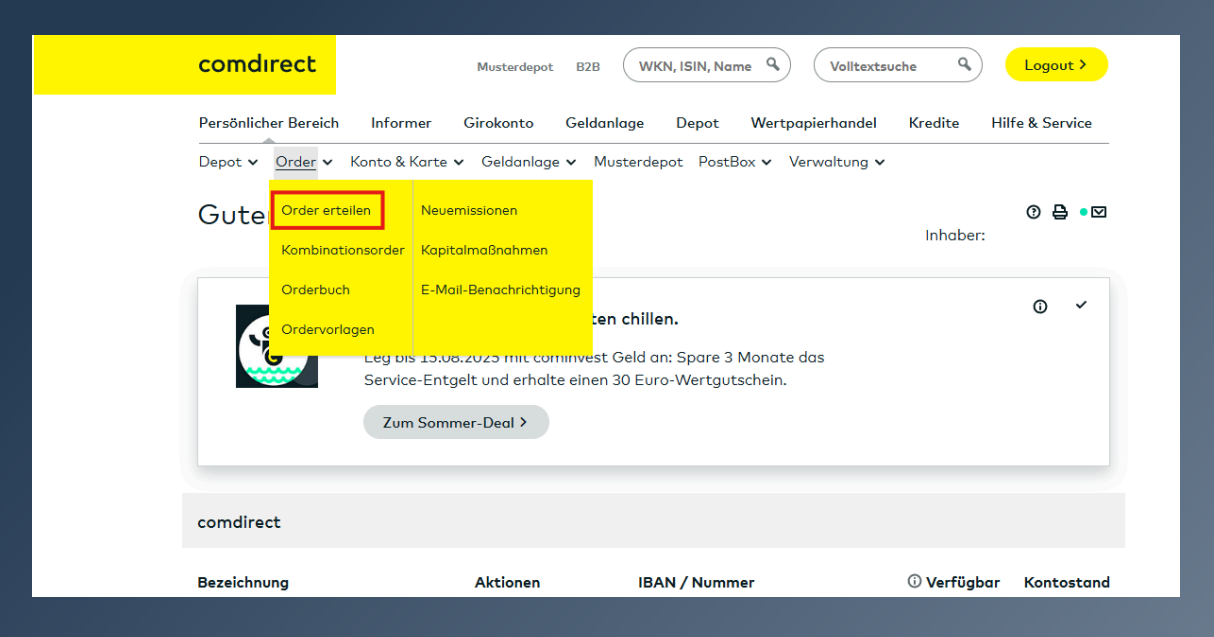

2

Markieren Sie in der Ordermaske "Kauf" und geben Sie die WKN des PI Physical Silver Fund ein (A41914) sowie die gewünschte Stückzahl ein.

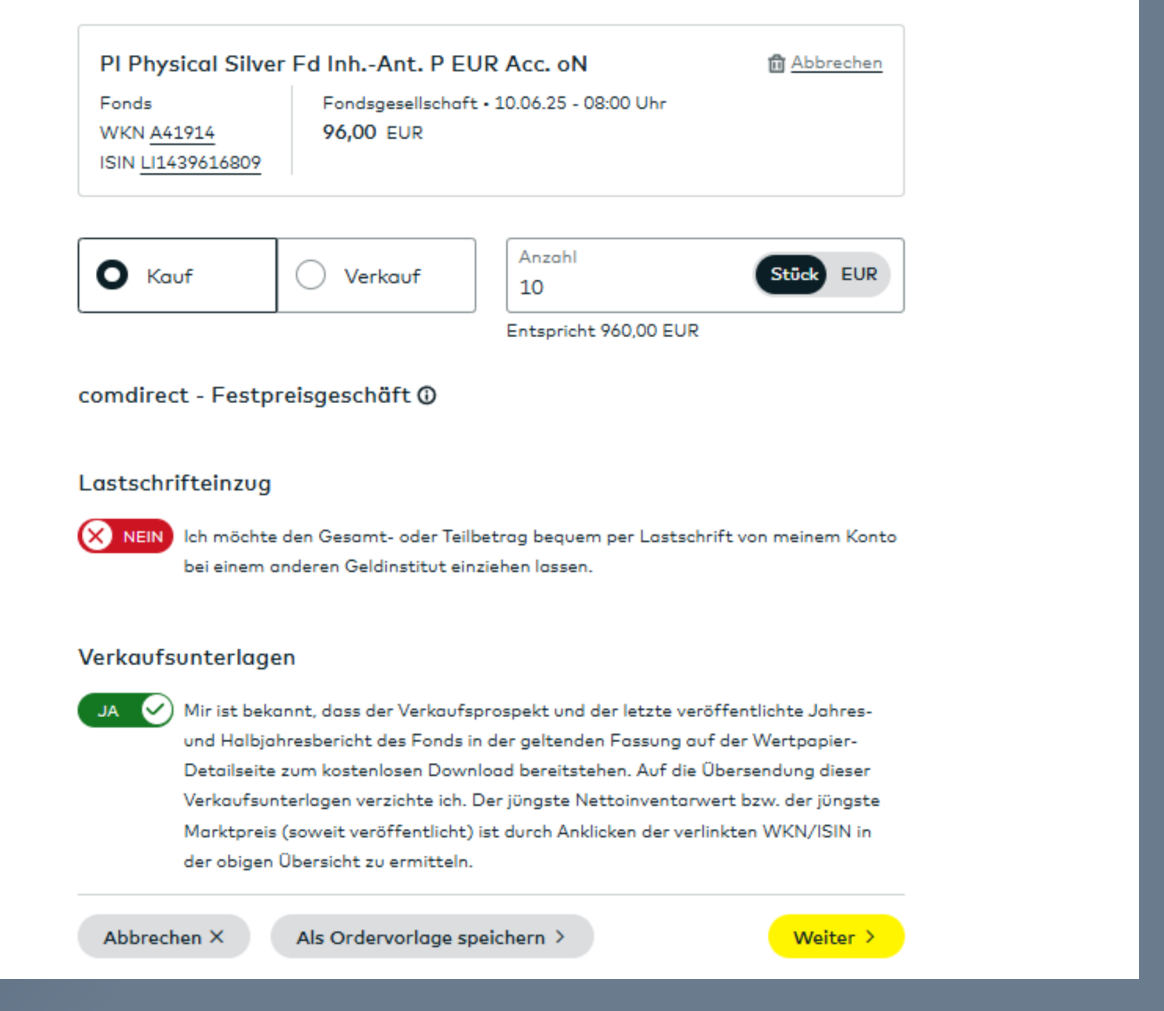

Deaktivieren Sie "Lastschrifteinzug", um die Zeichnung von Ihrem Referenzkonto bei comdirect zu bezahlen. Der Verzicht auf die separate Zusendung des Fondsprospekts ist verpflichtend. Sie können die Unterlagen auf unserer Seite oder unter ifm.li abrufen.

**Hinweis**: Falls es sich bei der Order um Ihre erste Transaktion mit einem vergleichbaren Fondsprodukt handelt, müssen Sie Ihre persönlichen Erfahrungen mit Wertpapieren noch bestätigen, bevor Sie die Order in Auftrag geben können.

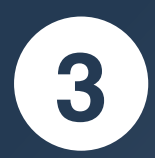

Überprüfen Sie Ihre Order und geben Sie diese mit einem Klick auf "**Freigeben (zahlungspflichtig)**" in Auftrag

|                                                      | comdirect                                                                                                    | Musterdepot B2B                                                                                                    | WKN, ISIN, Name Q Volitextsuche Q                             | Logout >        |
|------------------------------------------------------|----------------------------------------------------------------------------------------------------|----------------------------------------------------------------------------------------------------|---------------------------------------------------------------|-----------------|
|                                                      | Persönlicher Bereich<br>Depot v <u>Order</u> v                                                                                                    | n Informer Girokonto Geldanlage Depot Wertpapierhandel Kredite Hilfe & Service<br>Konto & Karte v Geldanlage v Musterdepot PostBox v Verwaltung v                                                                                                    |                                                               | Hilfe & Service |
|                                                      | Order freigeben                                                                                                    |                                                                                                    |                                                               |                 |
|                                                      | PI Physical Silver Fd InhAnt. P EUR Acc. oN                                                                                                    |                                                                                                    |                                                               |                 |
|                                                      |                                                                                                    | WKN / ISIN                                                                                                    | A41914 / LI1439616809                                         |                 |
|                                                      |                                                                                                    | Handelsart                                                                                                    | Kauf                                                          |                 |
|                                                      |                                                                                                    | Ausführung                                                                                                    | billigst comdirect (Festpreisgeschäft)                        |                 |
|                                                      |                                                                                                    | Anzahl                                                                                                    | 10 Stück                                                      |                 |
|                                                      |                                                                                                    | Vorläufig ausmachender Betrag                                                                                                    | 960,00 EUR vor Steuern                                        |                 |
|                                                      |                                                                                                    | Abrechnung über                                                                                                    | Girokonto                                                     |                 |
|                                                      |                                                                                                    | Kosten und Nebenkosten                                                                                                    | <u>Anzeigen</u>                                               |                 |
|                                                      |                                                                                                    | Verkaufsunterlagen                                                                                                    |                                                               |                 |
|                                                      |                                                                                                    | Ich verzichte auf die Bereitstellung der 'Wesentlichen Anlegerinformationen' und<br>auf die Übermittlung der sonstigen aktuellen Fonds-Verkaufsunterlagen<br>(Verkaufsprospekt und Rechenschaftsberichte, soweit veröffentlicht). Die<br>comdirect stellt diese auf der Wertpapier-Detailseite zum Download bereit. |                                                               |                 |
|                                                      |                                                                                                    | Vorläufiger Betrag $\Phi$                                                                                                    |                                                               |                 |
|                                                      |                                                                                                    | Ich möchte oben genannte Wertpapie<br>comdirect erwerben. Zur Orientierung<br>würde der Kaufpreis 960,00 EUR vor :                                                                                                    |                                                               |                 |
|                                                      | Hinweis:                                                                                                    |                                                                                                    |                                                               |                 |
|                                                      |                                                                                                    | <ul> <li>Nach unseren Informationen verfügen Sie im Handel mit dieser Wertpapiergattung über zu<br/>geringe Erfahrungen, um damit verbundene Risiken beurteilen zu können. Wenn Sie<br/>dennoch die Ausführung dieser Order wünschen, dann geben Sie diese wie gewohnt frei.</li> </ul>                             |                                                               |                 |
|                                                      |                                                                                                    | <ul> <li>Für dieses Wertpapier stellen wir Ihnen in unserem Informer aufgrund rechtlicher Vorgaben<br/>das jeweils aktuelle Basisinformationsblatt zur Verfügung, das Sie jederzeit unter Eingabe<br/>der Wertpapierkennnummer aufrufen können.</li> </ul>                                                          |                                                               |                 |
|                                                      | <ul> <li>Dieser Fonds wird über einen dritten Abwicklungspartner bezogen. Etwaige fre<br/>werden wir Ihnen mit der Abrechnung belasten.</li> </ul> |                                                                                                    | bwicklungspartner bezogen. Etwaige fremde Spesen<br>pelasten. |                 |
| < Zurück Abbrechen × Freigeben (zahlungspflichtig) > |                                                                                                    |                                                                                                    |                                                               | ]               |

## Herzlichen Glückwunsch! Ab sofort schützen Sie Ihr Vermögen mit physischem Silber in Liechtenstein.

PI Privatinvestor Kapitalanlage GmbH | Gustav-Heinemann-Ufer 68, 50968 Köln www.deinsilberfonds.de